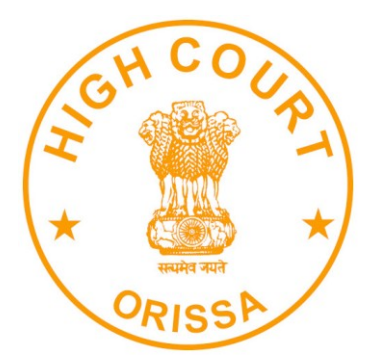

## HIGH COURT OF ORISSA, CUTTACK

## e-Pay – Digital Payment of Fine

https://pay.ecourts.gov.in/

## INTRODUCTION

The facility of online payment of Fine in District & Subordinate Courts of Orissa has been started on ePay Portal (https://pay.ecourts.gov.in) along-with earlier available facility of Court Fees.

ePay Portal is directly integrated with IFMS Odisha, e-Receipt 2.0 of Directorate of Treasuries and Inspection, Finance Department, Government of Odisha. This facility may be availed through Net-banking, Debit/ Credit Cards and BHIM UPI.

This facility is available 24X7 and can be availed anywhere anytime to online deposit the amount of fine as ordered by concerned Court.

Receipt of Payment of Fine generated from ePay portal will be submitted by the litigant/ learned advocate in the concerned Court. The payment will be verified by the Court Staff using the facility provided in the NJDG intra dashboard.

## PROCESS FOR e-PAYMENT OF FINE

1. Open URL <u>https://pay.ecourts.gov.in</u> in browser (Google Chrome, Firefox etc.), following screen will be displayed.

|             |                                                     | ePay<br>eCourts Digital Payment                                                   | <u></u> ₹₹ |
|-------------|-----------------------------------------------------|-----------------------------------------------------------------------------------|------------|
| • Court Fee | Judicial Deposit                                    | O Fine O Penalty                                                                  | O Others   |
|             | District Court     New Case      Exi                | Court Fee  High Court sting Case                                                  | 2          |
|             | State     District     Establishment     Party Name | Select State        Select District        Select Establishment        Party Name |            |
|             | Remark * Mobile No                                  | Amount       Remark       Enter Mobile No                                         |            |
|             |                                                     | Terms and Conditions                                                              |            |

2. Choose Fine as Payment type.

|             |                  | ePay<br>eCourts Digital Paymer                                                                                                    | nt        | ॣॖ∎₹     |   |
|-------------|------------------|----------------------------------------------------------------------------------------------------|-----------|----------|---|
| O Court Fee | Judicial Deposit | • Fine                                                                                                    | O Penalty | O Others |   |
|             |                  | Fine                                                                                                    |           |          | ? |
|             | CNR      Case N  | D.                                                                                                    |           |          |   |
|             | * CNR Number     | CNR Number                                                                                                    | Go        |          |   |
|             | * Amount         | Amount                                                                                                    |           |          |   |
|             | * Mobile No      | Enter Mobile No                                                                                                    |           |          |   |
|             |                  | Terms and Conditions The web site<br>pay.ecourts.gov.in is designed and<br>developed by National Informatics Centre<br>under eCourts project for the e- | ·         |          |   |
|             |                  | I agree to above Terms and Condition                                                                                                    | 15        |          |   |
|             |                  |                                                                                                    |           |          |   |

3. NOTE:- Fine can only be paid for existing cases.

User Manual | e-Pay – Digital Payment of Fine

- 4. For identifying the existing case, choose from "CNR Number" OR "Case Number"
- 5. CNR Number is a unique 16-digit alphanumeric number, which is assigned to each case filed to accurately identify any case in India. CNR number can be found from eCourt services website or from Kiosks located in Court premises, you may also contact concerned court staff for CNR number.
- 6. For finding Case Particulars through CNR Number simply type unique 16 Digit CNR number and then Click on GO to display case particulars. Kindly verify particulars before proceeding.
- 7. For finding case particulars through Case Number, Select State(Orissa)→ Relevant District → Relevant Establishment → Case Type and then enter Case Number and Year and Click on GO to display case particulars. Kindly verify particulars before proceeding.

|             |                  | ePay<br>eCourts Digital Payment                                              |
|-------------|------------------|------------------------------------------------------------------------------|
| O Court Fee | Judicial Deposit | • Fine • Penalty • Others                                                    |
|             |                  | Fine                                                                         |
|             |                  | No.                                                                          |
|             | * State          | Orissa 🗸                                                                     |
|             | * District       | Anugul 🗸                                                                     |
|             | * Establishment  | District and Sessions Judge, Anu 🗸                                           |
|             | * Scheme         | 0070-01-102-0049-02215-000-Fii 🗸                                             |
|             | * Case Type      | Criminal Complaint 🗸                                                         |
|             | * Case Number    | 1 * Year 2018 Go                                                             |
|             |                  | Court No.: 1<br>Designation :DISTRICT & SESSIONS JUDGE                       |
|             | * Party          | M/s Q d Engineering V                                                        |
|             |                  | Enter New Party Name                                                         |
|             | * Amount         | 1                                                                            |
|             |                  | Rupees One Only                                                              |
|             | * Mobile No      | 9 8                                                                          |
|             |                  | Terms and Conditions The web site  pay.ecourts.gov.in is designed and        |
|             |                  | developed by National Informatics<br>Centre under eCourts project for the e- |
|             |                  | I agree to above Terms and Conditions                                        |
|             | Generate OTP     |                                                                              |
|             | * Enter OTP      | 5/54 Verity 1:36                                                             |
|             |                  | OTP Sent to your mobile number                                               |

- 8. Thereafter, choose the name of party who is depositing Fine in Case from dropdown list, if party name is not in drop-down list or any new party is depositing fine then enter name in "Enter New Party Name" box.
- 9. Enter Amount of Fine as implicated by Court and Mobile Number.
- 10. Select the check box for "I Agree to above Terms and Conditions".
- 11. Click on Generate OTP and an OTP will be received on your mobile.
- 12. Enter OTP and click on "Verify" button. If OTP is not received, user can regenerate the OTP after 2 minutes.
- 13. After verification, the user will be redirected to the page of IFMS Odisha (e-Receipt 2.0) for payment the amount of fine.

| ECHALLAN                                                                        |                                              |                                                       |                                                             |
|---------------------------------------------------------------------------------|----------------------------------------------|-------------------------------------------------------|-------------------------------------------------------------|
| 1<br>Challan Details                                                            | 2<br>Depositor Details                       | Confirm Details                                       | 4<br>Make Payment                                           |
| Confirm Details ⑦<br>Please check the entered details before<br>Challan Purpose | proceeding to payment                        |                                                       |                                                             |
| Head of Account Purpo                                                           | se                                           | Amount Challan Number                                 | Challan Date                                                |
| 0070-01-102-0049-02215- Fine                                                    | s and Confiscation                           | 1.00                                                  |                                                             |
| Department Specific Infor<br>Department Reference ID<br>FC 43L                  | Additional Information 1                     | Additional Information 2                              | Additional Information 3<br>Criminal Complaint/0000001/2018 |
| Additional Information 4                                                        | Additional Information 5                     | Additional Information 6                              |                                                             |
| GF                                                                              | District and Sessions Juc ul                 | AN )5                                                 |                                                             |
| Depositor Details                                                               |                                              |                                                       |                                                             |
| Depositor Name                                                                  | Address Line1                                | Address Line2                                         | State                                                       |
| M/s gineering Pvt                                                               | NA                                           | NA                                                    | NA                                                          |
| District                                                                        | Pin                                          | Phone Number                                          | Email                                                       |
| NA                                                                              | 4                                            | <u> </u>                                              | NA                                                          |
| Total Amount                                                                    |                                              |                                                       |                                                             |
| Den esiten Islantification                                                      | 1.00                                         |                                                       |                                                             |
|                                                                                 |                                              | ID number                                             |                                                             |
|                                                                                 |                                              |                                                       |                                                             |
| ID description                                                                  |                                              |                                                       |                                                             |
|                                                                                 |                                              |                                                       |                                                             |
|                                                                                 |                                              |                                                       |                                                             |
|                                                                                 | Con<br>ٹی<br>⊠ dticentralloci                | tact Us<br>) 3456 739<br>tion(@)gmail(.]com           |                                                             |
|                                                                                 | Copyright © 2020, Directorate o<br>Powered b | of Treasuries and Inspection, Odisha<br>y TCS Limited |                                                             |

14. Thereafter, List of Banks/Payment Gateways integrated with IFMS Odisha (e-Receipt 2.0) will be displayed. Choose Payment Gateway option if you want to avail facility of payment through Credit/ Debit Card or Net banking from other banks associated with payment gateway and then click on "Proceed to Payment".

| FMS Odsha ECHALLAN                                                                                                    |                                                                                                    |                         | 🕑 Guest User |
|----------------------------------------------------------------------------------------------------|----------------------------------------------------------------------------------------------------|-------------------------|--------------|
| 1<br>Challan Details                                                                                                    | 2 3<br>Depositor Details Confirm Details                                                                                                    | 4<br>Make Payment       |              |
| Make Payment         Please select the convenient payment option         Challan Reference Numble         Please note this number for future reference         Amount payable ₹ 1.000         Image: Select and this number for future reference         Image: Select and this number for future reference | Accept Terms and Conditions × Selected Payment Mode Selected Payment Mode Selected Pay (Debit Cards/ Netbanking / UPI) Selected Bank SEI ePay Remarks Cards Accept the iFMS Odisha Portal's terms and conditions. Caption • Carcel Proceed to Payment Cancel | @Cancel Payment<br>JPI) |              |

- 15. After selecting appropriate payment option and providing the required details, click on "Pay Now" button to proceed further.
- 16. Make the payment to complete the transaction.
- 17. Payment successful message will be displayed by concerned bank.
- 18. Thereafter, bank will redirect back to IFMS Odisha (e-Receipt 2.0) website and IFMS will display a successful message and will also display Challan Receipt of IFMS Odisha (e-Receipt 2.0)
- 19. Click Back to Department web site button to return to ePay website.
- 20.ACKNOWLEDGMENT slip from eCourts ePay will be displayed like this, "Please Print" or "Download PDF". It is important to note that this PDF is

User Manual | e-Pay – Digital Payment of Fine

required as proof of payment of Fine. Therefore, do not forget to print or download this PDF.

| eC                             | ₽₹₹                                                                |  |
|--------------------------------|--------------------------------------------------------------------|--|
| <b>A</b> (<br>Distric          | Transaction Successful CKNOWLEDGEMENT t and Sessions Judge, Anugul |  |
| Received Sum of Rs             |                                                                    |  |
| From Shri/Shrimati             |                                                                    |  |
| Transaction Id                 |                                                                    |  |
| Bank GRN                       |                                                                    |  |
| Date                           |                                                                    |  |
| Mobile                         |                                                                    |  |
| Note : Acknowledgement is subj | Print Download Pdf                                                 |  |
|                                | Back to home                                                       |  |

21. Use this ACKNOWLEDGEMENT slip as proof of payment of fine and submit it in the concerned court. Court will verify it.

| <b>x</b> 🔿 🕁 | 1 / 1 📐 🤇            | ⊕ ⊖ ⊕             | 100% 👻          |               | F      | D Dru | ₽ |
|--------------|----------------------|-------------------|-----------------|---------------|--------|-------|---|
|              |                      |                   |                 |               |        |       | ₹ |
|              |                      |                   | VLEDGEN         | MENT          |        |       |   |
|              | District an          | d Sessions        | Judge,          |               |        |       |   |
| Receiv       | /ed Sum of Rs        | Rs 1.00 t         | owards Fine     |               |        |       |   |
| From S       | Shri/Shrimati        | M/s               |                 | ngineering Pv | /t Ltd |       |   |
| Transa       | ction Id             | FC                | I3L             |               |        |       |   |
| Bank C       | GRN                  | 31                | зв              |               |        |       |   |
| Date         |                      | 2021-07-          | 24 13:27:09     |               |        |       |   |
| Mobile       |                      | 9                 | 18              |               |        |       |   |
| Note : A     | cknowledgement is su | bject to realizat | ion of the amou | int.          |        |       |   |